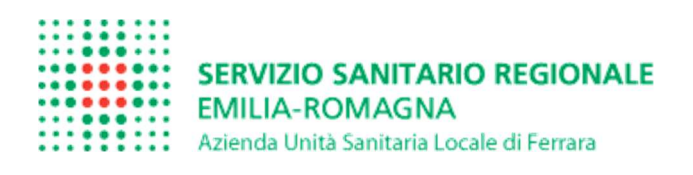

# Guida Operativa per EROGARE PRESTAZIONI in TELEMEDICINA tramite applicativo OneSys

(per operatori)

Come indicato nella Delibera Regionale num. 1227 del 02/08/2021, le prestazioni 89.01 (secondo livello) possono essere erogate in Telemedicina. Di conseguenza, OneSys è stato adeguato a tale disposizione.

Nello specifico, è stata adattata l'integrazione già esistente tra OneSys ed ISES, seguendo le specifiche fornite da Lepida (P1.A7-12 versione 4.34/finale del 25/11/2021).

Il razionale è che le visite 89.01 erogate in ambulatorio (in presenza) vengano valorizzare come "A", mentre quelle erogate in Telemedicina come "T".

Le soluzioni per tale valorizzazione sono 2 e vengono riportate di seguito.

### SOLUZIONE 1 – AGENDE SPECIFICHE DI TELEMEDICINA

Vengono create da CUP delle agende (poi importate su OneSys), al cui interno le prestazioni saranno automaticamente associate alla modalità di erogazione "T".

Il Medico dovrà unicamente generare la stanza virtuale ed inviare il promemoria al paziente per e-mail.

Nel caso di una prestazione aggiuntiva (ad esempio, il medico ha bisogno di visitare il paziente in ambulatorio), verrà "prescritta" una VISITA A COMPLETAMENTO DIAGNOSTICO, che andrà in ASA, ma non avrà un ticket di pagamento associato.

#### SOLUZIONE 2 – PRESTAZIONE CON STANZA VIRTUALE ASSOCIATA

La creazione di un meeting su una prestazione 89.01 non è vincolata alle agende specifiche, ma può avvenire anche in quelle agende che già sono configurate su OneSys.

Verrà attribuita, infatti, la modalità di erogazione "T" a tutte quelle prestazioni che avranno associata una stanza virtuale C4C.

In entrambe le soluzioni, è possibile cambiare la modalità di erogazione da "T" ad "A", e viceversa, qualora fosse necessario (il paziente decide di svolgere la visita fisicamente o, al contrario, di svolgerla in Telemedicina, poiché impossibilitato a raggiungere l'ambulatorio).

| Paziente                           | Esame                 | Stato |   | Ora Prenota |
|------------------------------------|-----------------------|-------|---|-------------|
| SISTITOPROVA MODENA UNO 01/02/1975 | RETINOGRAFIA DIGITALE | Р     |   |             |
| SISTITOPROVA MODENA UNO 01/02/1975 | RETINOGRAFIA DIGITALE | Р     | 2 |             |
| SISTITOPROVA MODENA UNO 01/02/1975 | RETINOGRAFIA DIGITALE | P     |   |             |

Le prestazioni presenti in worklist saranno in stato P (PRENOTATO).

Dal Menu Contestuale di OneSys (richiamabile col tasto destro del mouse, previa selezione della riga di interesse col tasto sinistro del mouse – la riga si evidenzia di giallo), portare il cursore del mouse sul tasto TELEMEDICINA. Si aprirà un sottomenu, come mostrato nell'immagine seguente.

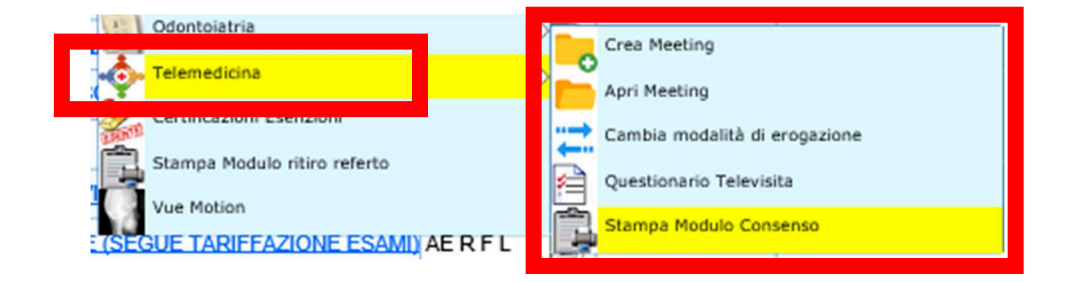

È indispensabile che il Professionista registri il Consenso del paziente (a svolgere la Visita di Controllo in Telemedicina). Dal tasto TELEMEDICINA è possibile stampare il Modulo di Consenso (da far firmare al paziente in presenza, nel momento in cui si consegna anche il promemoria di appuntamento per la Televisita).

**STAMPA MODULO CONSENSO** – *permette di stampare il consenso informato per l'esecuzione della Televisita* (il modulo, che deve essere fatto firmare al paziente, contiene le generalità del paziente, il nome dell'operatore che ha stampato il modulo e la data della prestazione)

|               | Odontoiatria                                   | D | Crea Meeting                  |
|---------------|------------------------------------------------|---|-------------------------------|
| - <b>\$</b> - | Telemedicina                                   |   | Apri Meeting                  |
| LINTE         | Certificazioni Esenzioni                       |   | Cambia modalità di erogazione |
| Ê.            | Stampa Modulo ritiro referto                   |   | •                             |
| (SEC          | Vue Motion<br>SUE TARIFFAZIONE ESAMI) AE R F L | Ē | Stampa Modulo Consenso        |
|               |                                                |   |                               |

#### QUESTIONARIO TELEVISITA – permette di compilare

*il questionario sull'anamnesi «tecnico-informatica» del paziente e la registrazione del consenso* (la compilazione del questionario è obbligatoria: la sua compilazione permettere la successiva fase di creazione del meeting)

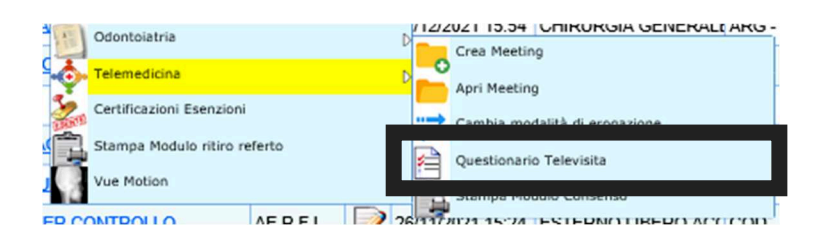

#### Di seguito, viene riportato il questionario.

ATTENZIONE: Se anche una sola delle domande riporta NO come risposta, è impossibile procedere con la Televisita (i tasti CREA ed APRI MEETING scompaiono dal menu TELEMEDICINA).

| Questionario di valutazione relativo a:   IELEVISITA dei 2005/2022   Utimo salvataggio effettuato dall'utente:   , registrato il giorno: 08/11/2022 09:42   Stampa moduli consenso:   Stampa moduli consenso:   Stampa moduli consenso:   OLIESTIONARIO PER LA VALUTAZIONE del "profilo tecnologico" del paziente |                 |  |  |  |  |  |
|----------------------------------------------------------------------------------------------------|-----------------|--|--|--|--|--|
|                                                                                                    |                 |  |  |  |  |  |
| Sa usare o è in grado di imparare ad usare gli strumenti digitali di comunicazione (es.smartphone, tablet, computer con webcam)?                                                                                                    | ● sì ○ No       |  |  |  |  |  |
| Ha delle disabilità fisiche e/o cognitive che potrebbero limitarle la possibilità di utilizzo degli strumenti digitali di comunicazione?                                                                                                    | ● Sì ○ No       |  |  |  |  |  |
| Può essere aiutato da un familiare o un caregiver nell'uso di tali strumenti?                                                                                                    | ● sì ○ No       |  |  |  |  |  |
| Ha al domicilio una rete internet idonea, impianti, ambienti e condizioni igienico-sanitarie adeguate?                                                                                                    | ● Sì ○ No       |  |  |  |  |  |
| Il paziente acconsente allo svolgimento della Visita in Telemedicina?                                                                                                    | ● si ○ No       |  |  |  |  |  |
|                                                                                                    | Registra Chiudi |  |  |  |  |  |
| registrazione del consenso                                                                                                    | 0               |  |  |  |  |  |

CREA MEETING – permette di generare la stanza virtuale in cui si svolgerà la Televisita (è un passaggio OBBLIGATORIO, poiché in questa fase verrà inviata la mail al paziente col link di collegamento)

| Oscuramento prestazione e referto | Crea Meeting                  |
|-----------------------------------|-------------------------------|
| • Telemedicina                    | Apri Meeting                  |
| Odontoiatria                      | Cambia modalità di erogazione |
| Eroga Prestazioni                 | L.X MUSCOLO                   |

Il CREA MEETING mostrerà in OneSys la maschera di creazione del meeting.

| Appuntamento ——   |                                                             |
|-------------------|-------------------------------------------------------------|
| Data appuntamento | 04/04/2022                                                  |
| Dra appuntamento  | <u>[14:40</u>                                               |
| Dati Paziente     |                                                             |
| ognome            | PINCO                                                       |
| lome              | PALLO                                                       |
| Data di Nascita   | 01/01/2001                                                  |
| iesso             |                                                             |
| od.Fiscale        | PNCPLL01A011110M                                            |
| Email             | EMAIL DEL PAZIENTE                                          |
| elefono           |                                                             |
| Dati Operatore —— |                                                             |
| ognome            |                                                             |
| lome              |                                                             |
| od.Fiscale        |                                                             |
| Email             | EMAIL DI CHI ESEGUE LA VISITA (ANCHE EMAIL COMUNE DI REP) × |
| Telefono          |                                                             |

In questa maschera si dovrà inserire unicamente la mail dell'operatore.

La mail del paziente è fondamentale, perché a questa verrà recapitato il promemoria della visita in Telemedicina con data/ora, consenso al trattamento dei dati e link alla stanza virtuale per accedervi.

La mail dell'operatore, invece, serve unicamente per l'invio di un promemoria della visita. La mail dell'operatore NON VIENE INDICATA nella mail che arriva AL PAZIENTE. Dopo aver compilato la maschera con la mail del paziente/operatore, cliccare su REGISTRA.

Una volta creato il meeting, la colonna C4C in worklist di OneSys si popolerà con l'icona 🙅.

| C4C Me   |   |   | Urg | Codice DSA |   |
|----------|---|---|-----|------------|---|
|          | i |   | 1   |            |   |
|          | i | 2 | 2   |            | 1 |
|          | i |   | 3   |            | 1 |
|          | i | 2 | 4   |            |   |
|          | i | 2 | 5   |            |   |
|          | i | 2 | 6   |            | 1 |
|          | i | 2 | 7   |            | 1 |
|          | i | 2 | 8   |            | 1 |
|          | i |   | 9   |            | 1 |
| <b>.</b> | i | 2 | 10  |            |   |
| <b>.</b> | i | 2 | 11  |            |   |
| <b>.</b> | i | 2 | 12  |            | 1 |
|          |   |   |     |            | Т |

Il giorno in cui si svolgerà la Televisita, il Medico accederà alla stanza virtuale dalla worklist giornaliera o dalla Ricerca Anagrafica (richiama la prestazione dallo storico del paziente).

| Oscuramento prestazione e referto |              |
|-----------------------------------|--------------|
| Telemedicina                      | Crea Meeting |
| Odontoiatria                      | Apri Meeting |
| Eroga Prestazioni                 | L.X MUSCOLO  |

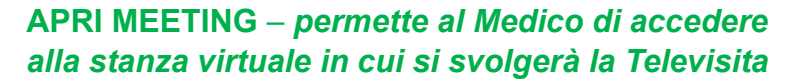

Dal Menu Contestuale di OneSys (richiamabile col tasto destro del mouse, previa selezione della riga di interesse col tasto sinistro del mouse – la riga si evidenzia di giallo), **ACCETTARE** la prestazione (<sup>PA</sup>).

| er Stat | 0       | PRESTAZIONI ACCETTATE, P          | Filtra Provenien | ra Provenienza Tutti |                            |  |
|---------|---------|-----------------------------------|------------------|----------------------|----------------------------|--|
|         |         |                                   |                  | FILTRO A             | TTIVO:In Data:14/12/2021 - |  |
|         |         | Monù Contestuale                  | Lista Di Lavor   | D                    |                            |  |
|         | Urgenza | Accetta Prestazione               |                  |                      | Esame                      |  |
| i       | 2 1     | Accettazione Nuovo Paziente       | RI               | ETINOGRAFIA DIGI     | TALE                       |  |
| 17272   |         | Oscuramento prestazione e referto |                  |                      |                            |  |
|         |         | Eroga Prestazioni                 |                  |                      |                            |  |

Dopo aver eseguito fisicamente o "virtualmente" la prestazione, la stessa deve essere **EROGATA** (PAE) in OneSys (sempre dal Menu Contestuale come per l'ACCETTATO).

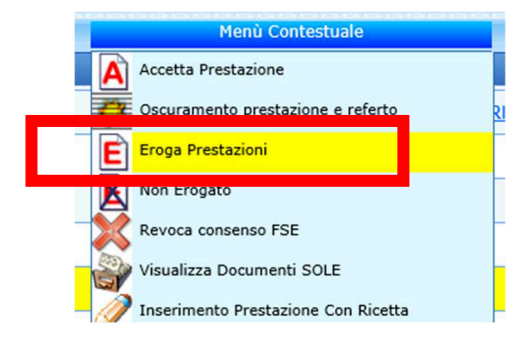

La refertazione è accessibile dal **Menu Contestuale** o dalla "**matita**" (**III**) presente nella riga che individua la prestazione in OneSys.

| 44                                        |        |                         |            |                   |   |
|-------------------------------------------|--------|-------------------------|------------|-------------------|---|
| Eroga Prestazioni                         | 75     | <b>RETINOGRAFIA DIG</b> | ITALE      | AE                | 1 |
|                                           | D      |                         |            | 20100000000000000 |   |
|                                           | 10000  |                         |            |                   |   |
|                                           | D      |                         |            |                   |   |
| Non Erogato                               |        |                         |            |                   |   |
| Storico/Prenotazioni Paziente             | 121272 |                         |            |                   |   |
| Revoca consenso FSE                       |        |                         |            |                   |   |
| Visualizza Documenti SOLE                 |        |                         |            |                   |   |
| Aggiungi Prestazione Adesso               | 10100  |                         |            |                   |   |
| Prescrivi                                 | D      |                         |            |                   |   |
| Inserimento prestazione con ricetta SSN   |        |                         |            |                   |   |
| Inserimento prestazione senza ricetta SSN | Ref    | ferta                   |            |                   |   |
| Refertazione                              |        |                         |            |                   |   |
| Stampa                                    | Ant    | teorima Referto         |            |                   |   |
|                                           |        |                         |            |                   |   |
|                                           | Ver    | rsioni Precedenti       | 1010010750 |                   |   |

La refertazione risulta conclusa una volta salvato il referto (tasto **SALVA** in basso) e firmato digitalmente.

Lo stato definitivo della prestazione sarà PAEFD (FIRMATO DIGITALMENTE - AERFD).

Per accedere alla Firma Digitale, bisogna richiamarla dall'**omino** () in alto affianco al nome del Medico Refertante.

| Ī | Refertar | SSA FRANCESCA PIERIN |             | Esami |               |               | sa Sa      | le DEL                | - DELTA CAR 🗸 |   |  |
|---|----------|----------------------|-------------|-------|---------------|---------------|------------|-----------------------|---------------|---|--|
| 4 |          |                      | E.D.Farmaci | Testi | Stampa moduli | Archivio Sole | Vue Motion | <b>1</b> - <b>(</b> ) |               |   |  |
|   | - Com    | mento / Conclusioni  |             |       |               |               |            |                       |               |   |  |
| • | TE       | ST FIRMA DIGITALE    |             |       |               |               |            |                       |               | ^ |  |

Per firmare digitalmente un referto è necessario inserire la **PASSWORD** del proprio PROFILO ARUBA (NON QUELLA DI ONESYS) e l'**OTP** (ricavabile da app mobile o kit fisico consegnato all'utente in fase di rilascio credenziali Aruba).

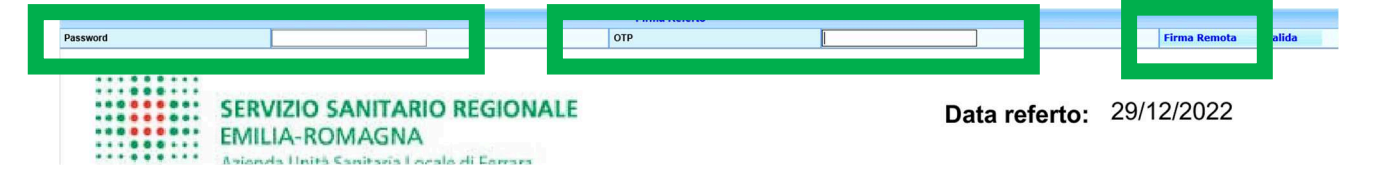

Prima dello scadere dell'OTP, cliccando sul tasto **FIRMA REMOTA**, il referto verrà firmato digitalmente

È possibile cambiare la modalità di erogazione da "T" ad "A", e viceversa, qualora fosse necessario, mediante il tasto CAMBIA MODALITÀ DI EROGAZIONE. Tale operazione può essere svolta in qualunque stato della prestazione.

Dal Menu Contestuale di OneSys (richiamabile col tasto destro del mouse, previa selezione della riga di interesse col tasto sinistro del mouse – la riga si evidenzia di giallo), portare il cursore del mouse sul tasto TELEMEDICINA. Si aprirà un sottomenu, come mostrato nell'immagine seguente.

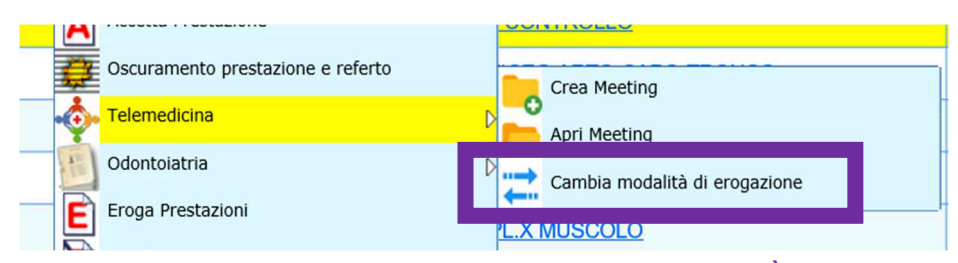

## CAMBIA MODALITÀ DI EROGAZIONE – permette al Medico di modificare l'erogazione in «T» o «A» della prestazione

| <u>57</u> | Messaggio dalla pagina Web                           | <u>0</u> | Eroga Prestazioni                                    | 2-11 |
|-----------|------------------------------------------------------|----------|------------------------------------------------------|------|
| <u>57</u> |                                                      | <u>0</u> |                                                      | _    |
| <u>57</u> | Commuto l'attuale modalità 'A' di erogazione in 'T'? | 0        |                                                      |      |
| <u>57</u> |                                                      | APO-TR(  | Commuto l'attuale modalità 'T' di erogazione in 'A'? | D-TR |
| <u>57</u> |                                                      | D        | 7                                                    |      |
| <u>57</u> | OK Annulla                                           | (REFLE)  | OK Annulla RE                                        | FLE  |
| <u>57</u> | Inserimento prestazione con ricetta SSN              |          | Inserimento prestazione con ricetta SSN              |      |
| 57        | Inserimento prestazione senza ricetta SSN            |          |                                                      | -    |

Quella seguente è la mail di promemoria recapitata all'operatore. La mail mostra il "Link" per accedere alla stanza virtuale, ma come detto sopra, il Medico potrà accedere alla stanza direttamente da OneSys (APRI MEETING).

| Televisita con Azienda Unità Sanitaria locale di Ferrara - C4C Meeting - Convocazione meeting                            |            |                  |               |          |       |  |  |  |
|----------------------------------------------------------------------------------------------------|------------|------------------|---------------|----------|-------|--|--|--|
| TELEVISITA <noreply@progetto-sole.it></noreply@progetto-sole.it>                                                         | 🔶 Rispondi | Kispondi a tutti | → Inoltra     |          |       |  |  |  |
| A A                                                                                                    |            |                  | mercoledì 20/ | /04/2022 | 14:56 |  |  |  |
| Gentile                                                                                                    |            |                  |               |          |       |  |  |  |
| Sei stato invitato a partecipare al colloquio online in data 20 aprile 2022 alle ore 14:24.                              |            |                  |               |          |       |  |  |  |
| Per accedere alla televisita è sufficiente cliccare su questo Link, inserendo il seguente PIN quando richiesto: 15462955 |            |                  |               |          |       |  |  |  |
| Si ricorda di usare IL BROWSER CHROME O FIREFOX per il computer                                                          |            |                  |               |          |       |  |  |  |
| In caso di utilizzo da SMARTPHONE deve essere scaricata l'app seguendo le istruzioni                                     |            |                  |               |          |       |  |  |  |
| per accedere alla televisita , se richiesto digitare auslferoom128                                                       |            |                  |               |          |       |  |  |  |
| Paziente:                                                                                                    |            |                  |               |          |       |  |  |  |
|                                                                                                    |            |                  |               |          |       |  |  |  |

Di seguito, sono indicate le opzioni che il Medico troverà nella stanza virtuale.

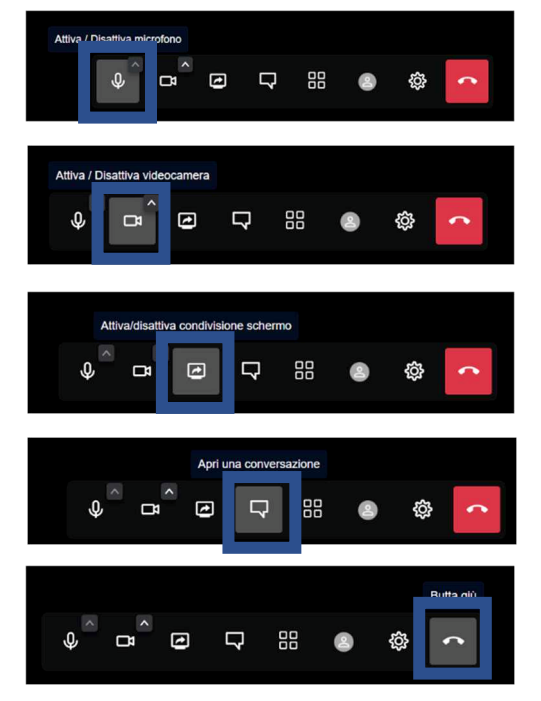

attivare o disattivare il microfono

attivare o disattivare la videocamera

avviare o interrompere la condivisione dello schermo

attivare la chat col Medico

chiudere il meeting